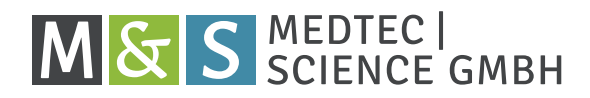

# INSTRUCTION MANUAL MS410 ECG Simulator

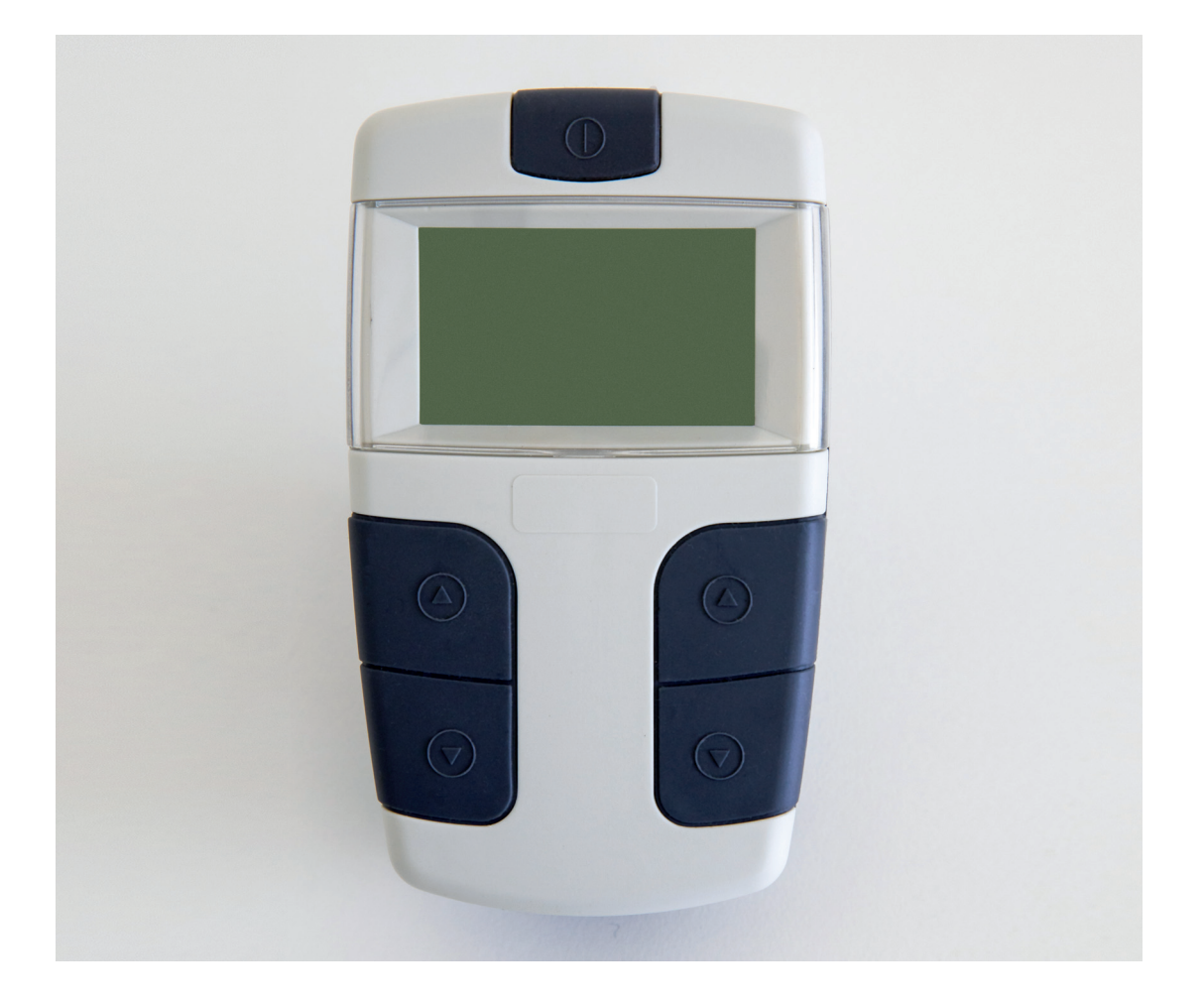

This instruction manual is an essential part of the system, in accordance with EN61010-1. Comply with it and keep it.

© MedTec & Science GmbH | May 2021

VERSION 1.9

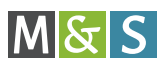

### **TABLE OF CONTENTS**

| 1  | Product information                                     | 3   |
|----|---------------------------------------------------------|-----|
| 2  | Safety precautions, cleaning, calibrating               | . 4 |
| 3  | Operating elements, signal output jacks and accessories | 6   |
| 4  | Connecting and switching on the MS410                   | 10  |
| 5  | Selecting beat series and beat types                    | 12  |
| 6  | Switching off and disconnecting the MS410               | 14  |
| 7  | Changing adjustments                                    | 15  |
| 8  | Replacing the batteries                                 | 16  |
| 9  | Overview: beat series and beat types                    | 17  |
| 10 | Overview: mixprogram                                    | 20  |
| 11 | Specification                                           | 22  |
| 12 | Troubleshooting and error correction                    | 23  |
| 13 | Declaration of conformity                               | 24  |
| 14 | Index                                                   | 25  |

© This manual may not be copied (partially or entirely), reproduced in any other way or translated into foreign languages without the prior written permission of MedTec & Science GmbH. The manufacturer reserves the right to change the information in this manual without prior notice.

The MS410 ECG Simulator is protected as a registered design (No. 203 09 617.7).

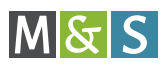

## **1 | PRODUCT INFORMATION**

The MS410 ECG Simulator is a high-performance, handy device for simulating normal and pathological beat series at:

- ECG and prolonged ECG devices
- monitors
- ECG recorders
- arrhythmia computers etc.

The device can be used in many ways, such as for:

- functional tests in development and production
- sales demonstrations of ECG devices or display systems
- education and training.

Six beat series with 37 normal and pathological beat types are available. The mixprogram offers a typical selection of normal and pathological beat types. It provides various ECG beat forms for more than 20 minutes.

Furthermore, the MS410 can simulate "artificial" beat types, in accordance with IEC 60601-2-25/Appendix GG requirements for testing the measurement system of ECG devices or display systems. The MS410 provides six beat series with 114 beat types according to this standard.

The beat series and beat types are shown and selected in a display. For the display language, you can select English or German. The default is German.

The device to be tested or the terminal is connected to the MS410 via ten electrode plugs (banana plugs). With pushbutton contacts (see page 9 and 10), you can also connect patient cables with electrode clips. The pushbutton contacts are available as an accessory.

The device is battery-powered.

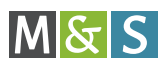

### 2 | SAFETY PRECAUTIONS, CLEANING, CALIBRATING

#### **Proper use**

- Check if the device is free of damage.
- Check if the batteries or rechargeable batteries are free of damage, such as dents or leaks.

#### Liability exclusion in case of improper use

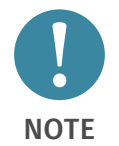

In case of improper use or maintenance, MedTec & Science GmbH will not be liable!

The manufacturer is only responsible for the security and reliability of the device if:

- all changes, enhancements, repairs and any other work on the device is performed by a person authorized by MedTec & Science GmbH, e.g. a distribution partner or service technician of MedTec & Science GmbH and
- the user complies with this instruction manual when using the device.

#### **Safety precautions**

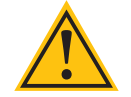

We direct your attention to the following safety precautions.

WARNING

- Do not touch the signal output jacks when patient or signal cables are connected.
- Do not connect external voltages to the signal output jacks.
- Do not keep or use the device near strong electrical fields (e.g. near X-ray or diathermy machines).
- Do not spill liquids on the device.

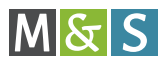

- Avoid direct solar radiation.
- Do not expose the device to extreme heat or cold (e.g. sauna, refrigerator or freezer).
- Remove the batteries from the battery compartment if you will not be using the device for a long time.
- Use only rechargeable batteries and batteries of the same type. Do not mix them.

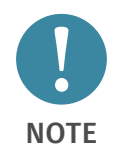

The MS410 is not protected against any defibrillation impulse!

### Cleaning

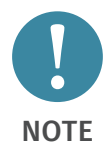

Clean the device only with a soft, lint-free cloth and a common cleaner for plastics. The cloth should be moist, not dripping wet. Do not spray the cleaner directly onto the device.

Do not use spray cleaners, solvents, benzenes, spirits or similar agents.

#### Calibrating

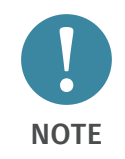

We recommend calibrating the device every five years.

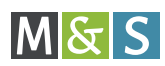

### 3 | OPERATING ELEMENTS, SIGNAL OUTPUT JACKS AND ACCESSORIES

### **Front-panel operating elements**

The following figure shows the operating elements of the MS410:

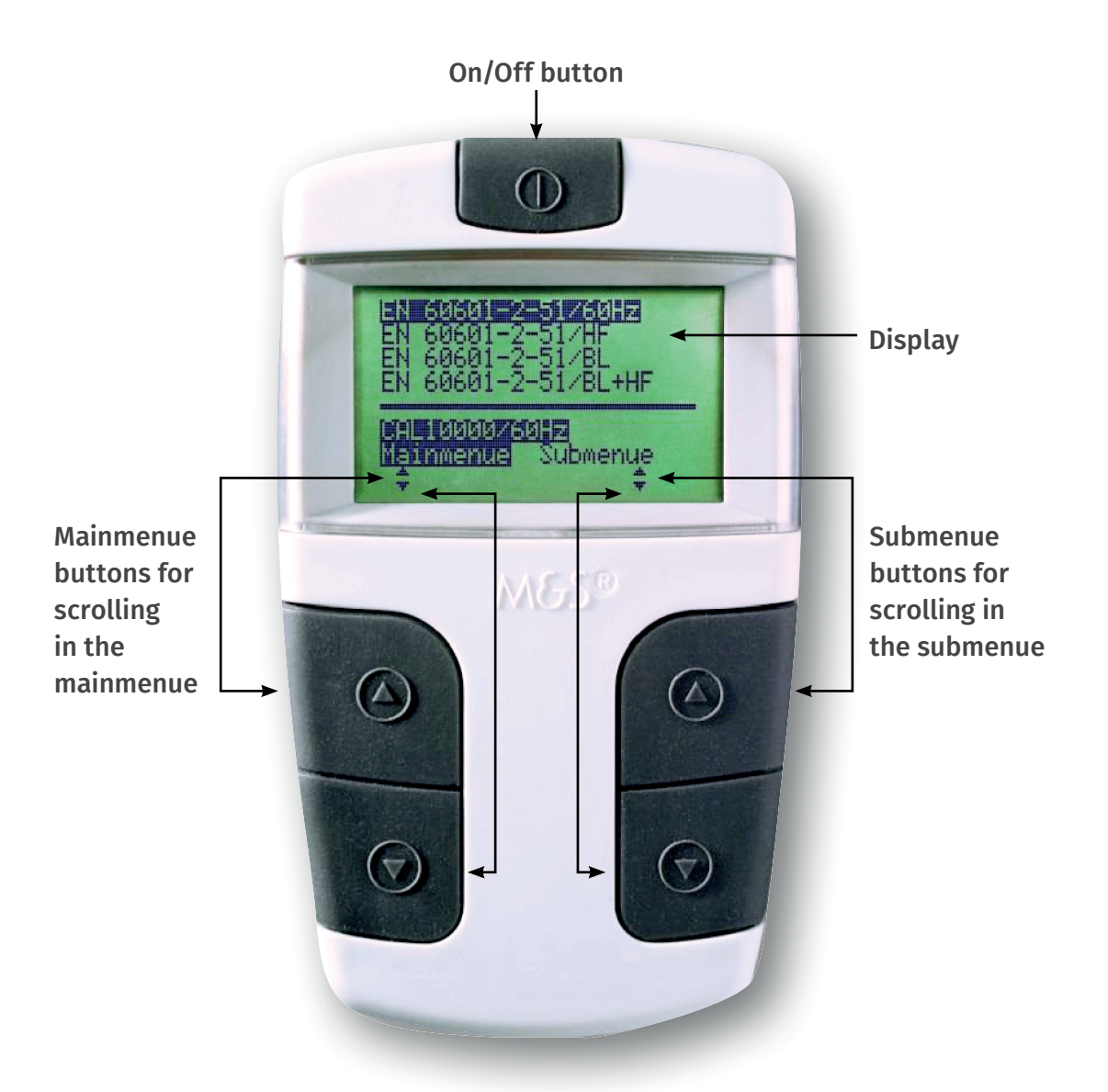

#### Figure 3-1: Operating elements of the MS410

Beat series and beat types are shown and selected in the display. Select beat series and beat types by pressing the mainmenue and submenue buttons.

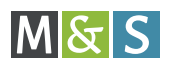

Not all of the available beat series and beat types are shown in the display at the same time. Use the mainmenue and submenue buttons to scroll through the beat series and beat types.

To scroll in the mainmenue and submenue, use the up-arrow **()** and down-arrow **()** buttons.

The currently selected beat series is shown in the top row of the display.

The currently selected beat type is shown in the lower part of the display, in inverse video.

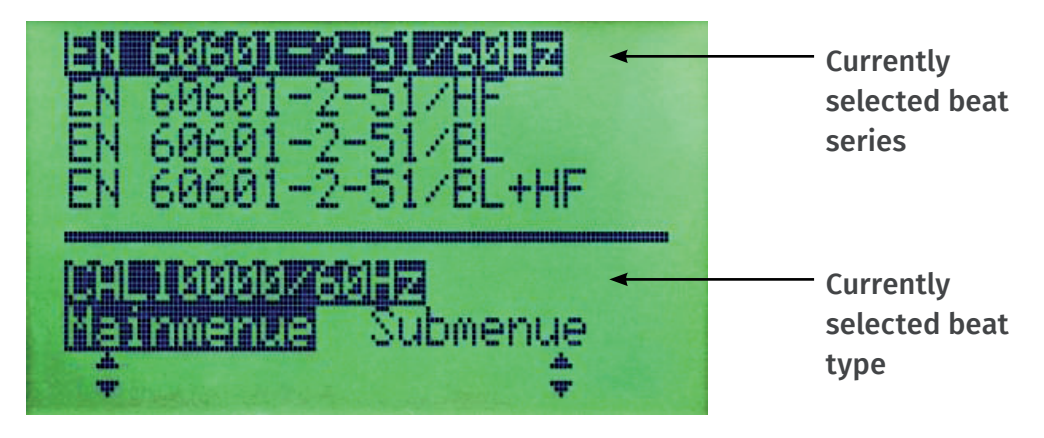

## Figure 3-2: Currently selected beat series and beat type Signal

### Signal Output Jacks

The MS410 provides signal output jacks for ten electrode plugs (banana plugs) with the following output voltages:

Code1 (Europe):

R, L, F, C1, C2, C3, C4, C5, C6, N

Code2 (America):

RA, LA, LL, V1, V2, V3, V4, V5, V6, RL

With pushbutton contacts, you can also connect patient cables with electrode clips.

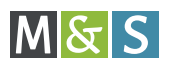

The signal output jacks are labelled with the alphanumeric code for Code1 and Code2:

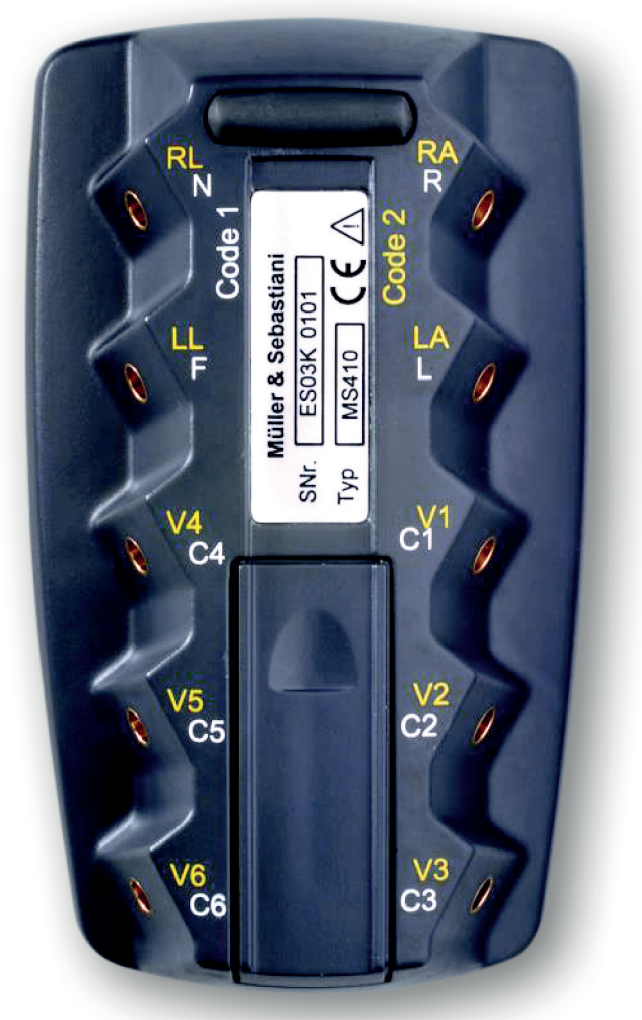

Figure 3-3: Signal output jacks on the reverse side of the MS410

If there is no alphanumeric code on the electrode plugs or clips, the following colours are used (in accordance with IEC 60601-2-25):

| Code 1<br>(usual in Europe) |              | Coo<br>(usual in | de 2<br>America) |
|-----------------------------|--------------|------------------|------------------|
| Electrode label             | Colour Code  | Electrode label  | Farbcode         |
| R                           | red          | RA               | white            |
| L                           | yellow       | LA               | black            |
| F                           | green        | LL               | red              |
| C1                          | white/red    | V1               | brown/red        |
| C2                          | white/yellow | V2               | brown/yellow     |
| С3                          | white/green  | V3               | brown/green      |
| C4                          | white/brown  | V4               | brown/blue       |
| C5                          | white/black  | V5               | brown/orange     |
| C6                          | white/purple | V6               | brown/purple     |
| N                           | black        | RL               | green            |

### Accessories

Pushbutton contacts with extractor for electrode clips are inculuded.

The pushbutton contacts can also be ordered as a set of ten contacts, including the extractor (order number 46.715).

The extractor for the pushbutton contacts can be stored inside the battery cover. Press the bent side of the extractor towards the stop spring of the battery cover.

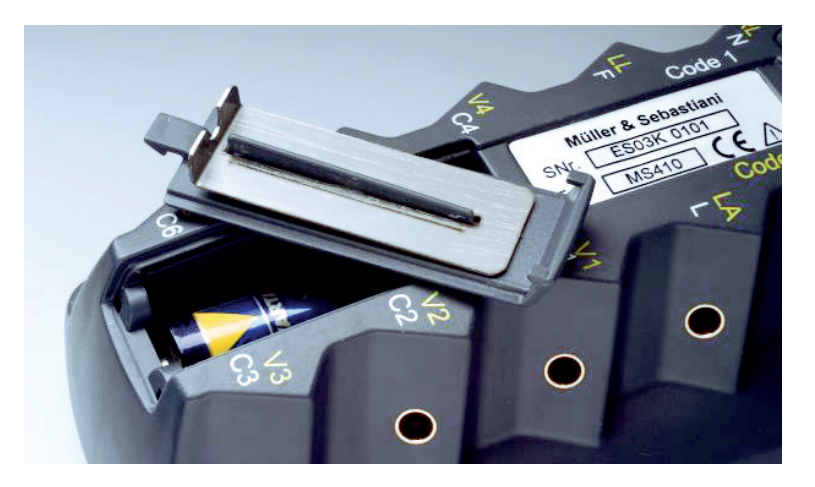

Figure 3-4: Extractor for pushbutton contacts

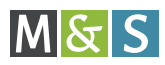

### 4 CONNECTING AND SWITCHING ON THE MS410

### **Connecting electrode plugs**

- Connect the patient or connecting cable to the device to be tested or to the terminal.
- Connect the electrode plugs to the signal output jacks on the reverse side of the MS410.

### **Connecting electrode clips**

- Connect the patient or connecting cable to the device to be tested or to the terminal.
- Plug the pushbutton contacts into the signal output jacks on the reverse side of the MS410.

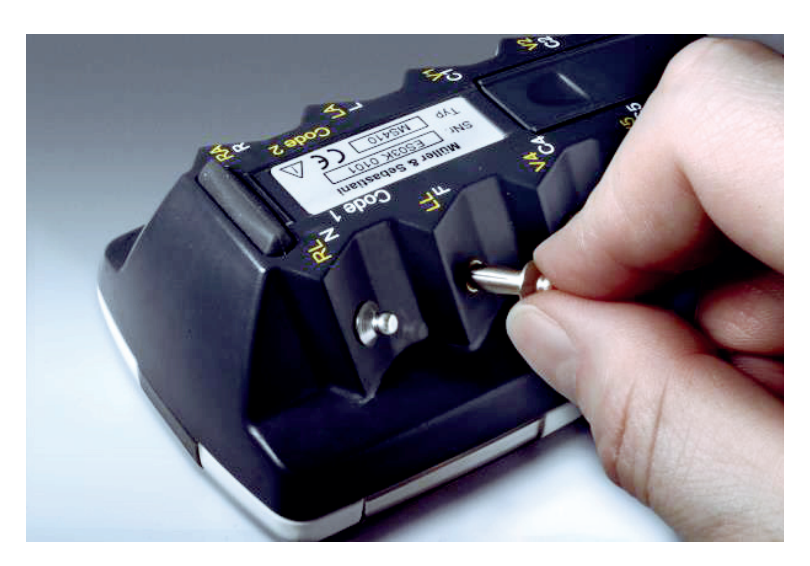

Figure 4-1: Plugging in the pushbutton contacts

- Insert the pushbutton contacts all the way (to the stop).
- Place the electrode clips on the pushbutton contacts.

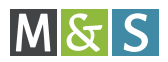

### Arranging the cables

• On each side, arrange the cables parallel to one another. This way, you can handle the MS410 comfortably.

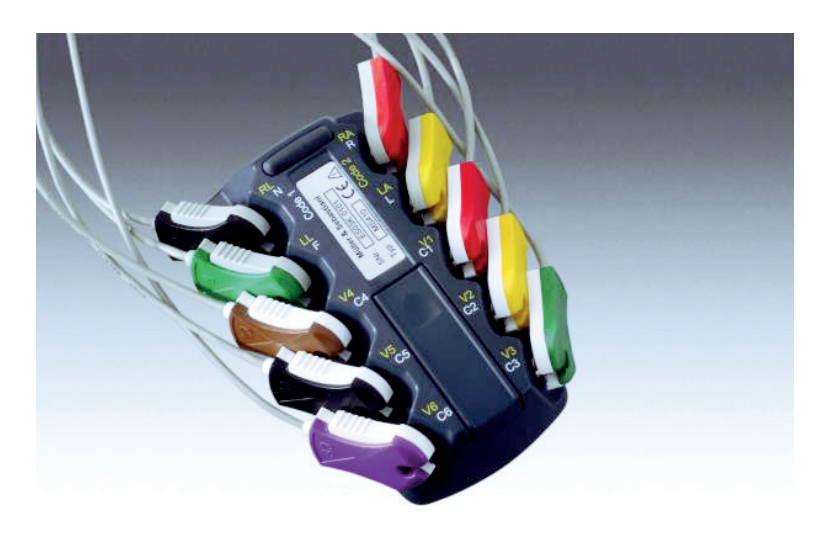

Figure 4-2: Arranging the cables - example with electrode clips

### Switching on the MS410

• Press the On/Off button.

Above "Mainmenue", the beat type is shown which was selected before the device was switched off most recently. This beat type is output to the signal output jacks. Each time you switch off the MS410, the device stores the current settings. They are available immediately the next time you switch the device on.

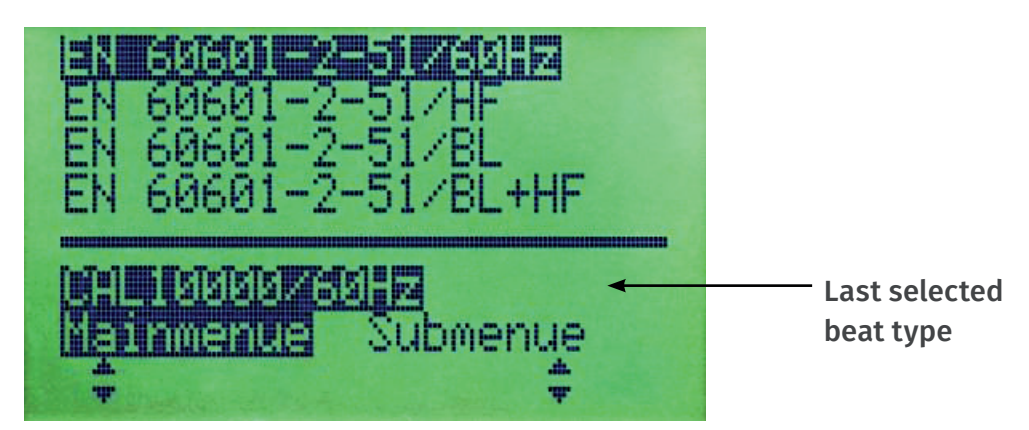

Figure 4-3: Last selected beat type

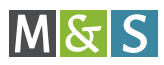

### 5 | SELECTING BEAT SERIES AND BEAT TYPES

### Selecting beat series

• Press one of the mainmenue buttons – ∩ or ∪ – until the desired beat series is shown in inverse video.

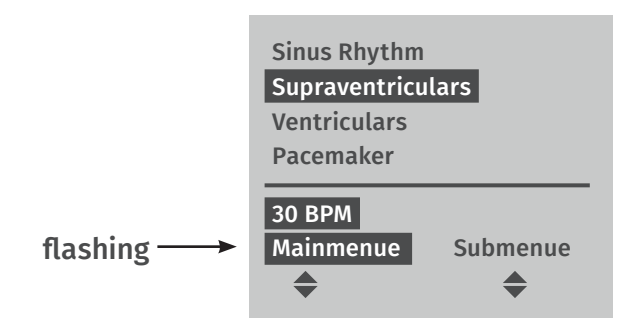

### Selecting beat types

• Press one of the submenue buttons – ∩ or ∪ – until the desired beat type is shown in inverse video.

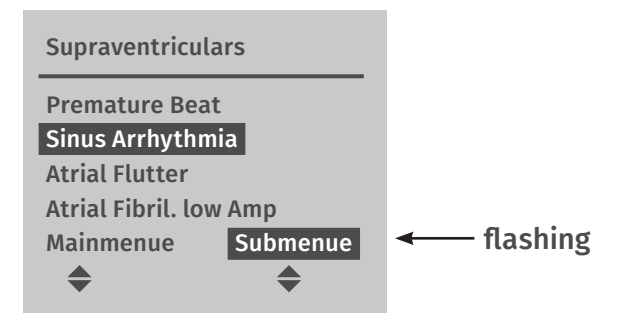

After approx. 1 second, "Submenue" stops flashing and the selected beat type is output at the MS410. The measurement of the device under test can be performed now.

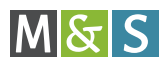

| Supraventriculars  |          |
|--------------------|----------|
| Premature Beat     |          |
| Sinus Arrhythmi    | a        |
| Atrial Flutter     |          |
| Atrial Fibril. low | Amp      |
| Mainmenue          | Submenue |
| \$                 | \$       |

### Selecting another beat type

• Press one of the submenue buttons – ∩ or ∪ – until the desired beat type is shown in inverse video.

After approx. 1 second, "Submenue" stops flashing and the selected beat type is output at the MS410. The measurement of the device under test can be performed now.

### Selecting another beat series

• Press one of the mainmenue buttons –  $\Theta$  or  $\Theta$ .

The display shows the available beat series. The most recently selected beat series is shown.

• Press one of the submenue buttons – • or • – until the desired beat series is shown in inverse video.

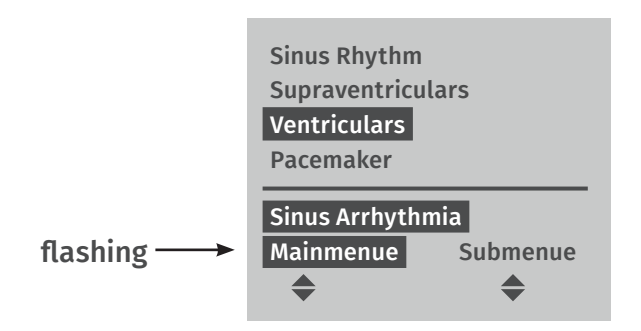

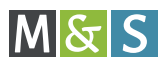

### 6 | SWITCHING OFF AND DISCONNECTING THE MS410

### Switching off the MS410

- **Note** If you do not need the MS410, always switch it off to save battery power.
- Press the On/Off button The symbol in the display disappears.

#### **Removing electrode plugs**

- Disconnect the patient or connection cable from the device under test.
- Disconnect the electrode plugs from the signal output jacks on the reverse side of the MS410.

### Removing electrode clips and pushbutton contacts

- Disconnect the patient or connection cable from the device under test.
- Remove the electrode clips from the pushbutton contacts.
- Take the extractor from the battery cover.
- Place the round cut-out on the bent side of the extractor behind the pushbutton and pull the pushbutton contact straight out. Do not see-saw!

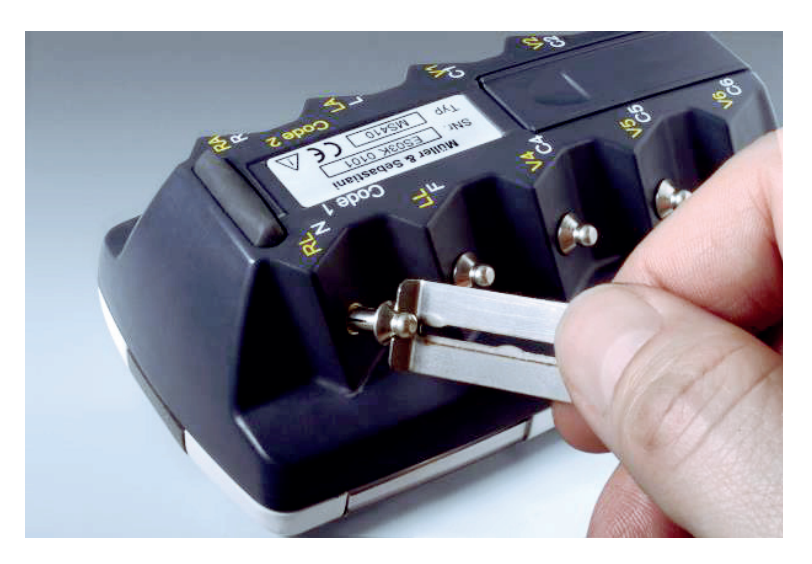

Figure 6-1: Removing the pushbutton contacts with the extractor

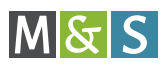

## **7 | CHANGING ADJUSTMENTS**

In the **Adjustment** menue you can change the following settings:

- Language of the display: English or German
- Contrast of the display.

#### **Calling the adjustment menue**

- Select Adjustment from the mainmenue.
- Press the submenue button.
- **Note** The MS410 automatically branches to language selection if you do not select another submenue.

### Setting the language

The default language is German.

- In the submenue Language, select English or German (Englisch or Deutsch).
- Press the mainmenue button.

### **Setting the contrast**

- Select Contrast from the submenue.
- Press the down-arrow button () to increase the contrast. - oder -
- Press the up-arrow button () to decrease the contrast.

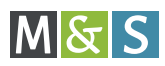

## **8 | REPLACING THE BATTERIES**

The following symbol indicates the charge left in the battery:

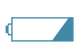

If the symbol is flashing, the voltage is low. The signal outputs of the MS410 are active, however. If the symbol is no longer flashing, the signal outputs are no longer active and the batteries must be replaced.

### **Replacing the batteries**

- Open the battery cover on the reverse side of the device and remove the batteries.
- Put in the new batteries (2 Mignon (AA) NiMH, NiCd rechargeable batteries (1.2 V) or 1.5-V batteries), as indicated in the battery compartment.

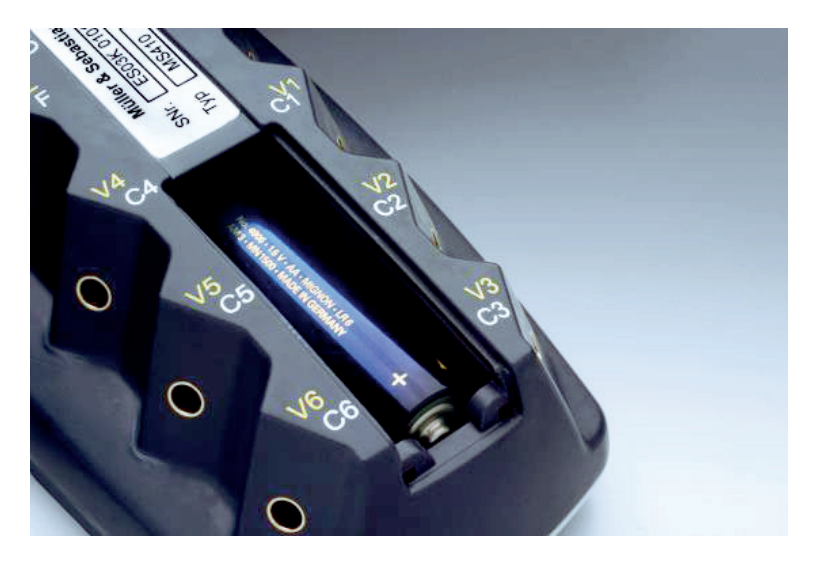

Figure 8-1: Battery compartment of the MS410

• Close the battery compartment.

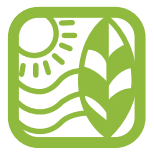

Please bring consumed batteries to a recycling centre.

### 9 | OVERVIEW: BEAT SERIES AND BEAT TYPES

The following table provides an overview of the standard beat series and beat types which you can simulate with the MS410:

| Beat series       | Beat types                                                                                                    |                             |
|-------------------|----------------------------------------------------------------------------------------------------|-----------------------------|
| Sinus Rhythm      | 30 BPM                                                                                                    | 90 BPM                      |
|                   | 45 BPM                                                                                                    | 120 BPM                     |
|                   | 60 BPM                                                                                                    | 150 BPM                     |
|                   | 75 BPM                                                                                                    | 180 BPM                     |
| Supraventriculars | Premature Beat<br>Sinus Arrhythmia<br>Atrial Flutter<br>Atrial Fibrillation low Ar<br>Atrial Fibrillation high A<br>AV-Block, First Degree<br>AV-Block, Second Degree<br>Artial Pauses (>2,5 s) | mplitude<br>Implitude<br>ee |
| Ventriculars      | Unifocal Premature Bea<br>Multifocal Premature Be<br>Rhythm<br>Bigeminy<br>R-on-T Phenomena<br>Premature Beats-Coupl<br>Beats-Runs of 3 VPB's<br>Tachycardia<br>Fibrillation                    | its<br>eats<br>ets          |
| Pacemaker         | Artificial Rhythm<br>Ventricular Demand<br>Malfunction                                                                                                    |                             |
| S-T               | Elevation<br>Depression                                                                                                    |                             |
| Distortion/Mix    | 1 mV Cal-Signal<br>Interference 50 Hz<br>Interference 60 Hz<br>Baseline Variation<br>Electrode Malfunction<br>Spikes<br>Mixprogram                                                              |                             |

to be continued: Overview beat series and beat types >>

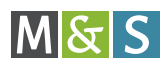

| Beat series         | Beat types    |               |
|---------------------|---------------|---------------|
| EN 60601-2-51       | CAL05000      | CAL20260      |
| (now EN 60601-2-25) | CAL10000      | CAL20500      |
|                     | CAL15000      | CAL20502      |
|                     | CAL20000      | CAL30000      |
|                     | CAL20002      | CAL40000      |
|                     | CAL20100      | CAL50000      |
|                     | CAL20110      | ANE20000      |
|                     | CAL20160      | ANE20001      |
|                     | CAL20200      | ANE20002      |
|                     | CAL20210      |               |
| EN 60601-2-51/50Hz  | CAL05000/50Hz | CAL20260/50Hz |
| (now EN 60601-2-25) | CAL10000/50Hz | CAL20500/50Hz |
| overlaid with       | CAL15000/50Hz | CAL20502/50Hz |
|                     | CAL20000/50Hz | CAL30000/50Hz |
|                     | CAL20002/50Hz | CAL40000/50Hz |
|                     | CAL20100/50Hz | CAL50000/50Hz |
|                     | CAL20110/50Hz | ANE20000/50Hz |
|                     | CAL20160/50Hz | ANE20001/50Hz |
|                     | CAL20200/50Hz | ANE20002/50Hz |
|                     | CAL20210/50Hz |               |
| EN 60601-2-51/60Hz  | CAL05000/60Hz | CAL20260/60Hz |
| (now EN 60601-2-25) | CAL10000/60Hz | CAL20500/60Hz |
| overlaid with       | CAL15000/60Hz | CAL20502/60Hz |
|                     | CAL20000/60Hz | CAL30000/60Hz |
|                     | CAL20002/60Hz | CAL40000/60Hz |
|                     | CAL20100/60Hz | CAL50000/60Hz |
|                     | CAL20110/60Hz | ANE20000/60Hz |
|                     | CAL20160/60Hz | ANE20001/60Hz |
|                     | CAL20200/60Hz | ANE20002/60Hz |
|                     | CAL20210/60Hz |               |

### to be continued: Overview beat series and beat types

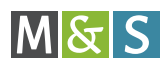

| Beat series         | Beat types     |                |
|---------------------|----------------|----------------|
| EN 60601-2-51/HF    | CAL05000/HF    | CAL20260/HF    |
| (now EN 60601-2-25) | CAL10000/HF    | CAL20500/HF    |
| overlaid with       | CAL15000/HF    | CAL20502/HF    |
| Ingn-frequency      | CAL20000/HF    | CAL30000/HF    |
|                     | CAL20002/HF    | CAL40000/HF    |
|                     | CAL20100/HF    | CAL50000/HF    |
|                     | CAL20110/HF    | ANE20000/HF    |
|                     | CAL20160/HF    | ANE20001/HF    |
|                     | CAL20200/HF    | ANE20002/HF    |
|                     | CAL20210/HF    |                |
| EN 60601-2-51/BL    | CAL05000/BL    | CAL20260/BL    |
| (now EN 60601-2-25) | CAL10000/BL    | CAL20500/BL    |
| overlaid with       | CAL15000/BL    | CAL20502/BL    |
|                     | CAL20000/BL    | CAL30000/BL    |
|                     | CAL20002/BL    | CAL40000/BL    |
|                     | CAL20100/BL    | CAL50000/BL    |
|                     | CAL20110/BL    | ANE20000/BL    |
|                     | CAL20160/BL    | ANE20001/BL    |
|                     | CAL20200/BL    | ANE20002/BL    |
|                     | CAL20210/BL    |                |
| EN 60601-2-51/BL+HF | CAL05000/BL+HF | CAL20260/BL+HF |
| (now EN 60601-2-25) | CAL10000/BL+HF | CAL20500/BL+HF |
| overlaid with       | CAL15000/BL+HF | CAL20502/BL+HF |
| and high-frequency  | CAL20000/BL+HF | CAL30000/BL+HF |
|                     | CAL20002/BL+HF | CAL40000/BL+HF |
|                     | CAL20100/BL+HF | CAL50000/BL+HF |
|                     | CAL20110/BL+HF | ANE20000/BL+HF |
|                     | CAL20160/BL+HF | ANE20001/BL+HF |
|                     | CAL20200/BL+HF | ANE20002/BL+HF |
|                     | CAL20210/BL+HF |                |

## **10 | OVERVIEW: MIXPROGRAM**

The following table provides an overview of the sequence of the beat types in the mixprogram and their length:

| No | . Beat type                 | Start time/min,s | Length/s |
|----|-----------------------------|------------------|----------|
|    |                             | approx.          | approx.  |
| 1  | Normal Sinus Rhythm 75 BPM  | 0'00''           | 25"      |
| 2  | Normal Sinus Rhythm 60 BPM  | 0'25''           | 25"      |
| 3  | Normal Sinus Rhythm 45 BPM  | 0'50''           | 27"      |
| 4  | Normal Sinus Rhythm 75 BPM  | 1'17''           | 11''     |
| 5  | Normal Sinus Rhythm 90 BPM  | 1'28''           | 20"      |
| 6  | Normal Sinus Rhythm 120 BPM | 1'48''           | 20"      |
| 7  | Atrial Fibrillation         | 2'08''           | 66''     |
| 8  | AV-Block, First Degree      | 3'14''           | 18''     |
| 9  | Interference 50 Hz          | 3'32''           | 15''     |
| 10 | Artial Pauses               | 3'47''           | 29"      |
| 11 | ST Elevation horizontal     | 4'16''           | 12"      |
| 12 | ST Elevation descending     | 4'28''           | 18''     |
| 13 | Electrode Malfunction on C3 | 4'46''           | 55''     |
| 14 | Unifocal Premature Beats    | 5'41''           | 30"      |
| 15 | Normal Sinus Rhythm 30 BPM  | 6'11''           | 30"      |
| 16 | Bigeminy                    | 6'41''           | 56"      |
| 17 | Atrial Flutter              | 7'37''           | 38"      |
| 18 | R-on-T Phenomena            | 8'15''           | 45"      |
| 19 | Interference 60 Hz          | 9'00''           | 53"      |
| 20 | ST Elevation horizontal     | 9'53''           | 15"      |
| 21 | ST Elevation ascending      | 10'08''          | 14"      |
| 22 | Normal Sinus Rhythm 75 BPM  | 10'22''          | 25"      |
| 23 | Normal Sinus Rhythm 60 BPM  | 10'47''          | 25"      |
| 24 | Normal Sinus Rhythm 45 BPM  | 11'12''          | 27''     |
| 25 | Normal Sinus Rhythm 75 BPM  | 11'39''          | 11''     |
| 26 | Normal Sinus Rhythm 90 BPM  | 11'50''          | 20"      |
| 27 | Normal Sinus Rhythm 120 BPM | 12'10''          | 20"      |
| 28 | Multifocal Premature Beats  | 12'30''          | 96''     |
| 29 | ST Depression horizontal    | 14'06''          | 18"      |
| 30 | ST Depression descending    | 14'24''          | 13"      |
| 31 | Baseline Variation          | 14'37''          | 34"      |
| 32 | Normal Sinus Rhythm 45 BPM  | 15'11''          | 29''     |
| 33 | Beats-Runs of 3 VPBs        | 15'40''          | 64"      |

to be continued: Overview mixprogram >>

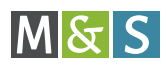

| No | . Beat type              | Start time/min,s | Length/s |
|----|--------------------------|------------------|----------|
|    |                          | approx.          | approx.  |
| 34 | AV-Block, Second Degree  | 16'44''          | 64"      |
| 35 | ST Depression horizontal | 17'48''          | 15"      |
| 36 | ST Depression ascending  | 18'03''          | 21''     |
| 37 | Electrode Malfunction I  | 18'24''          | 60"      |
| 38 | Premature Beat           | 19'24''          | 26''     |
| 39 | Sinus Arrhythmia         | 19'50''          | 32"      |
| 40 | Spikes                   | 20'22''          | 30"      |
| 41 | Premature Beats-Couplets | 20'52''          | 51''     |
| 42 | Rhythm                   | 21'43''          | 116''    |
|    | Restart with No. 1       | 23'39''          |          |

## **11 | SPECIFICATION**

| LCD display              | 132x64 dots on 50x30 mm                       |
|--------------------------|-----------------------------------------------|
| Digital resolution       | 16 bits, 38 μV/digit                          |
| Precision of             | ±(1,0% + 8 $\mu$ V) from the respective value |
| output signals           | of the standard ECGs in                       |
| at 25 °C                 | IEC 60-601-2-25/Appendix GG                   |
|                          | (EN 60601-2-25)                               |
| Output impedance         | RA, LA, LL, V1-V6 115 Ohm                     |
| Temporal resolution      | Sampling rate 1 ms, 0.2 %                     |
| Dimensions (LxWxH)       | approx. 120 x 70 x 47 mm                      |
| Weight (including        | approx. 200 gram                              |
| rechargeable batteries   |                                               |
| or batteries)            |                                               |
| Environmental conditions | Temperature: +10 °C – +40 °C                  |
|                          | Air humidity: 5 % - 90 % noncondensing        |
| Power supply             | 2 x Mignon (AA) NiMH-, NiCd-rechargeable      |
|                          | batteries (1.2 V) or 1.5 V batteries          |
|                          |                                               |
|                          |                                               |

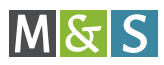

### 12 | TROUBLESHOOTING AND ERROR CORRECTION

If the device to be tested or the terminal indicates no signal, check the following items:

- Is the device switched on?
- Are the cables connected correctly?
- Is the MS410 switched on?
- Do the batteries in the MS410 have enough voltage?

### 9 | DECLARATION OF CONFORMITY

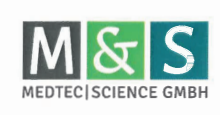

### EU-Konformitätserklärung EU-Declaration of Conformity

Hersteller / manufacturer: MedTec & Science GmbH | Maria-Merian-Str. 6 | 85521 Ottobrunn, Germany

Wir erklären hiermit in alleiniger Verantwortung, dass das Produkt/ die Produkte We hereby declare under our sole responsibility that the product/ the products

| Typ / <i>typ</i> e                                    | Bezeichnung / description | Artikelnummer / part number |
|-------------------------------------------------------|---------------------------|-----------------------------|
| EKG-Simulator<br>ECG-Simulator                        | Phantom 320 Code1         | 59.009                      |
| EKG-Simulator<br>ECG-Simulator                        | Phantom 320 Code2         | 59.010                      |
| EKG-Simulator<br>ECG-Simulator                        | MS 410                    | 59.022                      |
| Defibrillations-Simulator<br>Defibrillation-Simulator | Zeus V1                   | 59.101                      |
| Defibrillations-Simulator<br>Defibrillation-Simulator | Zeus V2                   | 59.102                      |

den Bestimmungen der nachstehenden EG/EU-Richtlinie(n)/Verordnung(en) entspricht/entsprechen: is/are in conformity with the following EG/EU-Directive(s)/Regulation(s):

| 2014/35/EU            | EU-Niederspannungs-Richtlinie                                                                                     |
|-----------------------|----------------------------------------------------------------------------------------------------|
|                       | Electrical Equipment designed for use within certain voltage limits                                               |
| 2014/30/EU            | Elektromagnetische Verträglichkeit                                                                                |
|                       | Electromagnetic Compatibility                                                                                     |
| 2011/65/EU            | Beschränkung der Verwendung bestimmter gefährlicher Stoffe in Elektro- und                                        |
| (inkl. (EU) 2015/863) | Elektronikgeräten (ROHS II und Änderungsrichtlinie 2015)                                                          |
|                       | Restriction of the use of certain hazardous substances in electrical and electronic equipment with amendment 2015 |

Angewandte (harmonisierte) Normen / Applied (harmonised) standards:

| EN IEC 61010-1 | Sicherheitsbestimmungen für elektrische Mess-, Steuer-, Regel-, und Laborgeräte                      |
|----------------|----------------------------------------------------------------------------------------------------|
|                | Safety requirements for electrical equipment for measurement, control, and laboratory use            |
| EN IEC 61326-1 | Elektrische Mess-, Steuer-, Regel-, und Laborgeräte – EMV Anforderungen                              |
|                | Electrical equipment for measurement, control and laboratory use - EMC requirements                  |
| EN IEC 63000   | Technische Dokumentation zur Beurteilung von Elektro- und Elektronikgeräten                          |
|                | hinsichtlich der Beschränkung gefährlicher Stoffe                                                    |
|                | Technical documentation for the assessment of electrical and electronic products with respect to the |
|                | restriction of hazardous substances                                                                  |

Ottobrunn, 2021-04-28

Whiling th

Michael Ecker Geschäftsführer / Director

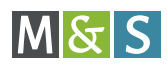

## 14 | INDEX

### A

| accessories                | 9  |
|----------------------------|----|
| additional beat types      | 3  |
| adjustments                | 15 |
| B                          |    |
| batteries                  | 16 |
| beat series                | 17 |
| beat types                 | 17 |
| C                          |    |
| calibrating                | 5  |
| changing adjustments       | 15 |
| changing the batteries     | 16 |
| cleaning                   | 5  |
| Code1 (Europe)             | 7  |
| Code2 (America)            | 7  |
| colour mapping             | 9  |
| connecting electrode clips | 10 |
| contrast                   | 20 |
| D                          |    |
| declaration of conformity  | 24 |
| display                    | 6  |
| E                          |    |
| error correction           | 23 |
| extractor                  | 9  |
| F                          |    |
| front panel                | 6  |
| L                          |    |
| language                   | 15 |
| liability exclusion        | 4  |

### Index continued >>

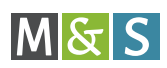

### Μ

| mainmenue                      | 6  |
|--------------------------------|----|
| mixprogram                     | 20 |
| MS410                          |    |
| connecting                     | 10 |
| switching off                  | 14 |
| switching on                   | 11 |
| 0                              |    |
| operating elements             | 6  |
| overview beat series and types | 17 |
| overview mixprogram            | 20 |
| P                              |    |
| product information            | 3  |
| proper use                     | 4  |
| pushbutton contacts            | 9  |
| R                              |    |
| removing electrode clips       | 14 |
| removing electrode plugs       | 14 |
| removing pushbutton contacts   | 14 |
| S                              |    |
| safety precautions             | 4  |
| selecting beat series          | 12 |
| selecting beat types           | 12 |
| setting the contrast           | 15 |
| setting the language           | 15 |
| signal output jacks            | 7  |
| specification                  | 22 |
| submenue                       | 6  |
| т                              |    |
| troubleshooting                | 23 |
| U                              |    |
| use                            | 3  |

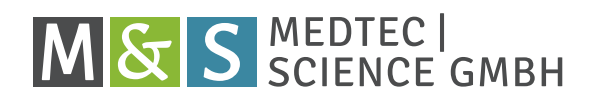

MedTec & Science GmbH Maria-Merian-Str. 6 D-85521 Ottobrunn, Germany Phone: +49-89-7 10 98-01 Fax: +49-89-7 10 98-325 E-Mail: info@ms-gmbh.de www.ms-gmbh.de